# 【重要】Windows7、8.1 から Windows10 にアップグレードする際の注意点

#### くソフトウェアのバージョンアップと陸上システムの再認証、アプリの引き継ぎが必要となります>

#### 対象機種

マット株式会社が正規販売(新品・リユース)・レンタル・リースした陸上システムの導入された コンピューターで OS を Windows7、8.1 から Windows10 にアップグレードインストールしたもの

陸上システムの導入されたコンピューターの OS を Windows7、8.1 から Windows10 にアップグレードインストールした場合、必ず陸上システムのソフトウェア更新と初回陸上システム起動時に陸上システムの再認証が必要となります。以下の手順で必ず1度実施してください。

#### 陸上システムソフトウェア更新、OS アップグレードと再認証のタイミング

陸上システムソフトウェアの更新と再認証のタイミングは、Windows10 にアップグレードする前に実施 されることをおすすめします。しかしながら、Windows10 にアップグレードインストール後に陸上シス テムが使用できずこの文書をお読みの方も、Windows10 アップグレード後の作業手順により再認証手続 きを行うことで正常動作させることができます。また OS アップグレード時には「アプリを引き継ぐ」 設定が必要となります。

■Windows10 アップグレード前にソフトウェア更新と再認証を実施する

→ I. II. III. の手順に従って作業してください

■Windows10 アップグレード後にソフトウェア更新と再認証を実施する

→ I. III. IV. の手順に従って作業してください

## I. 最新の陸上システムソフトウェアをインターネットからダウンロードする

※インターネット接続環境が必要になりますが、必ずしも陸上システムがインストールされたコンピュ ーターで更新ソフトウェアをダウンロードしなければならない訳ではありません。別のインターネット に接続できるコンピューターでソフトをダウンロード後、陸上システムのインストールされているコン ピューターにコピーして適用することも可能です。また、複数台作業するコンピューターがある場合は、 1度ダウンロードした更新ソフトウェアをそのまま別のコンピューターに使用していただいて問題あり ません。

#### 1. 最新の陸上システムソフトウェアをマット社ホームページからダウンロードします。

マット社ホームページURL http://www.mat.jp/ 「マット陸上システム」で検索しても見つけられます

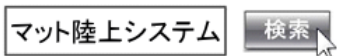

1) ブラウザに上記アドレスを入力、または検索エンジン等で検索してマット社のホームページを開き ます。

## 2)「サポート/ダウンロード」をクリックします。

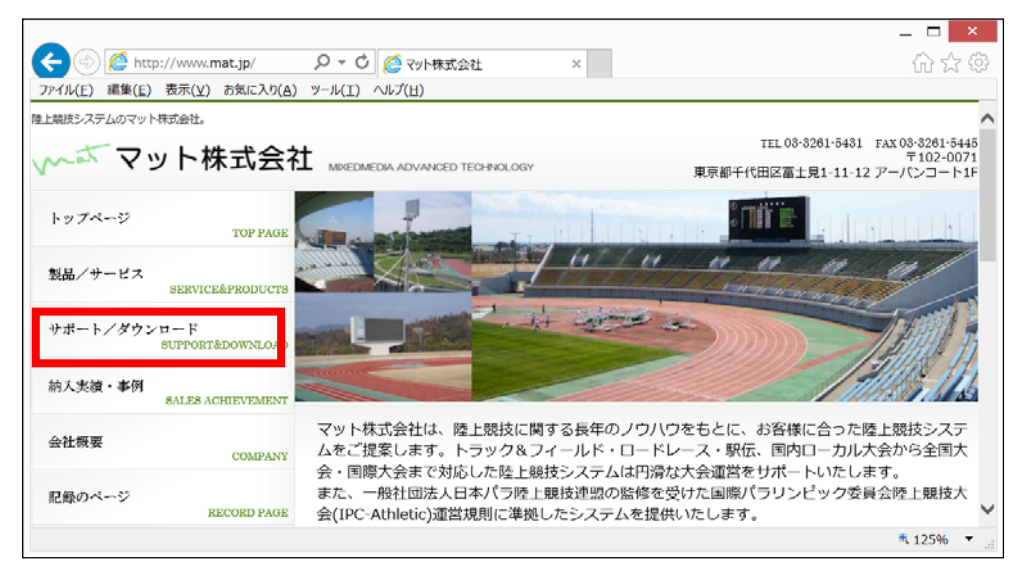

3)「サポート情報」の「製品関連」、「マット陸上競技大会運営システム「Athle32」最新版ダウンロード」の欄にある「ダウンロード」をクリックします。

| e 🔿 🉋 http    | o://www. <b>mat.jp</b> /support  | - P - O 🧔 サポート/ダウンロード - マット ×                                                                   | Q () |
|---------------|----------------------------------|-------------------------------------------------------------------------------------------------|------|
| ファイル(E) 編集(E) | 表示( <u>V</u> ) お気に入り( <u>A</u> ) | ツール(エ) ヘルプ(田)                                                                                   |      |
| 陸上競技システムのマット  | 株式会社。                            |                                                                                                 | ^    |
| mat 7:        | ット株式会社                           | t MIXEDMEDIA ADIVANCED TECHNOLOGY                                                               |      |
| トップページ        | TOP PAGE                         | サポート/ダウンロード                                                                                     |      |
| 製品/サービス       | SERVICE&PRODUCTS                 | SUPPORT&DOWNLOAD                                                                                |      |
| サポート/ダウン      | ロード<br>SUPPORT&DOWNLOAD          | サポート情報                                                                                          |      |
| 納入実績・事例       | SALES ACHIEVEMENT                | · · · · · · · · · · · · · · · · · · ·                                                           | _    |
| 会社概要          | COMPANY                          | マット陸上競技大会運営システム「Athle32」最新版ダウンロード<br>修正プログラムや繊維追加、最新パージョンシススムをダウンロードす。ことができます。                  |      |
| 記録のページ        | RECORD PAGE                      | ダウンロードにはユーザー/パスワードが必要です。自己のなどことの「ここお問い合わせください。                                                  |      |
| お問い合わせ        | CONTACT US                       | <ul> <li>マット陸上競技大会運営システム「Athle32」 操作マニュアル</li> <li>各種操作マニュアルを<u>ダウンロード</u>することができます。</li> </ul> | Ŷ    |
|               |                                  | ₹ 125%                                                                                          | •    |

## 4) ユーザー名とパスワードの入力を求めるページが表示 されます。

ユーザー名とパスワードは各都府県の情報処理システム 管理者様にお伝えしてありますので確認をしてください。

都府県管理者様に確認ができない、またはわからない場 合は弊社技術担当までメールでお問い合わせください。 直接メールアドレスがおわかりにならない場合は、ホーム ページ「お問い合わせ」からお問い合わせフォームに必要 事項を入力していただきお問い合わせください。

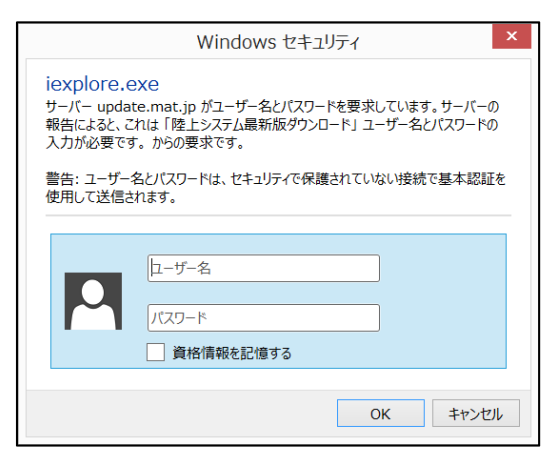

5)「Athle32 最新版システムダウンロード」ページが表示されたら、画面中程に「Athle32 システム最 新ダウンロード」という箇所がありますので、そのなかから「陸上システム最新」「対象 0S:10,8.1,7, Srv2012R2, Srv2012, Srv2008R2, Srv2008」の【ダウンロード】 ボタンをクリックし任意の場 所に保存します。

また、ページ下方にある「PC版 HTML 作成システム用種目画像・外字・特殊漢字 CG データ」も【ダウンロード】ボタンを押し任意の場所に保存します。

※以下のバージョン以降のものであれば問題ありません

・陸上システム最新(Win7以降用)

・PC版HTML作成システム用種目画像・外字・特殊漢字CGデータ

2015/8/11 版以降 2015/8/10 版以降

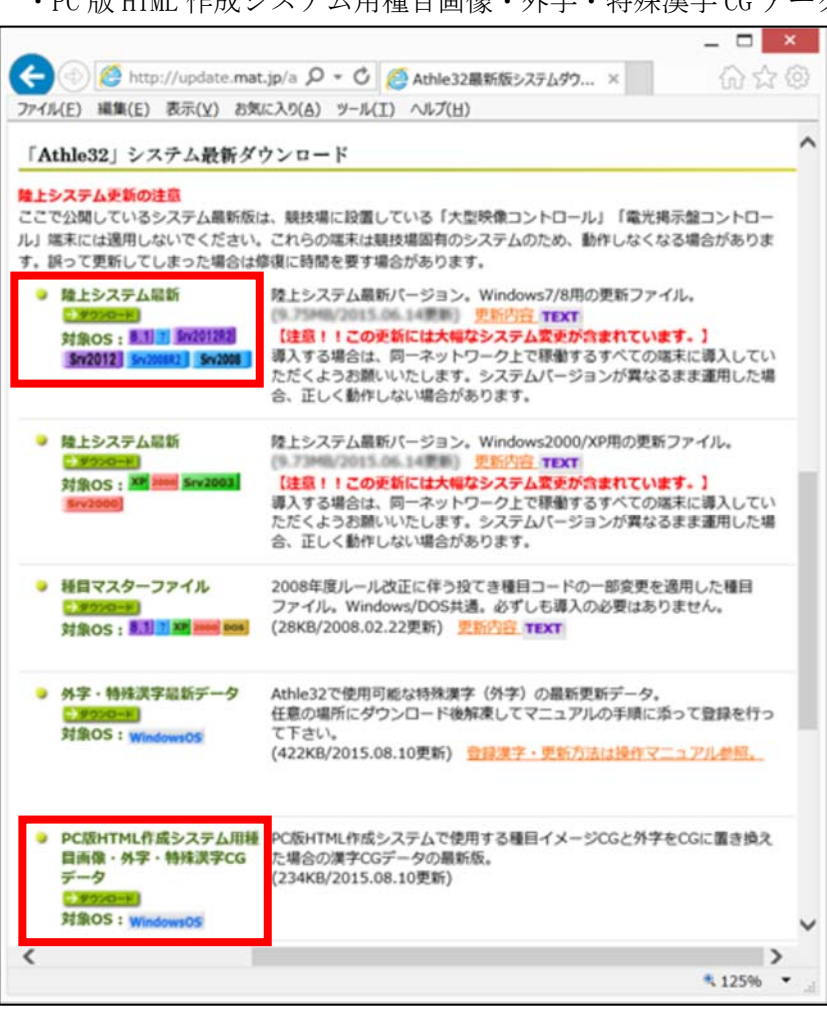

ダウンロードは以上で終了です。

#### 2. ダウンロードした更新版ソフトウェアを導入します。

1) 陸上システムトップメニューが起動している場合は必ず終了してください。Windows がシャットダウンしてしまう場合は【Ctrl】+【Shift】+【F12】キーを同時に押すことでメニューを終了することができます。

#### 2)ダウンロードした更新版ソフトウェアを陸上システムがインストールされているコンピューターの 任意の場所に保存し、ファイルを1つずつダブルクリックして実行します。

自己解凍書庫になっていますので、解凍確認画面が表示されますが、そのまま進めると自動的に必要 な更新ソフトが導入されます。終了したらもう1つのファイルも実行します。

更新ソフトウェアの導入は以上で終了です。

更新ソフトウェアは新機能の追加や不具合の修正などが含まれており、年に数回不定期で弊社サイトに て配布していますので、適宜ご確認いただき導入してください。 I. Windows10 アップグレード前に再認証を実施する手順

※再認証は1度しか実行できません。

※再認証を実施するには管理者のユーザーでログインして陸上システムを起動する必要がありま す。必ず管理者ユーザーでログインして作業を実施してください。

必ずI.の手順で更新ソフトウェアの適用が終了している状態でこの操作を実施してください。

1.陸上システムメニューを起動し、【システム・メンテナンス】ボタンをクリックします。パスワード の入力を求められますので、パスワード「つ・ろ・さ・め・そ・る」のキーを押して(記録入力時のパ スワードの一段下のキーを内側に向かって左右左右左右の順で押す)パスワードを入力します。

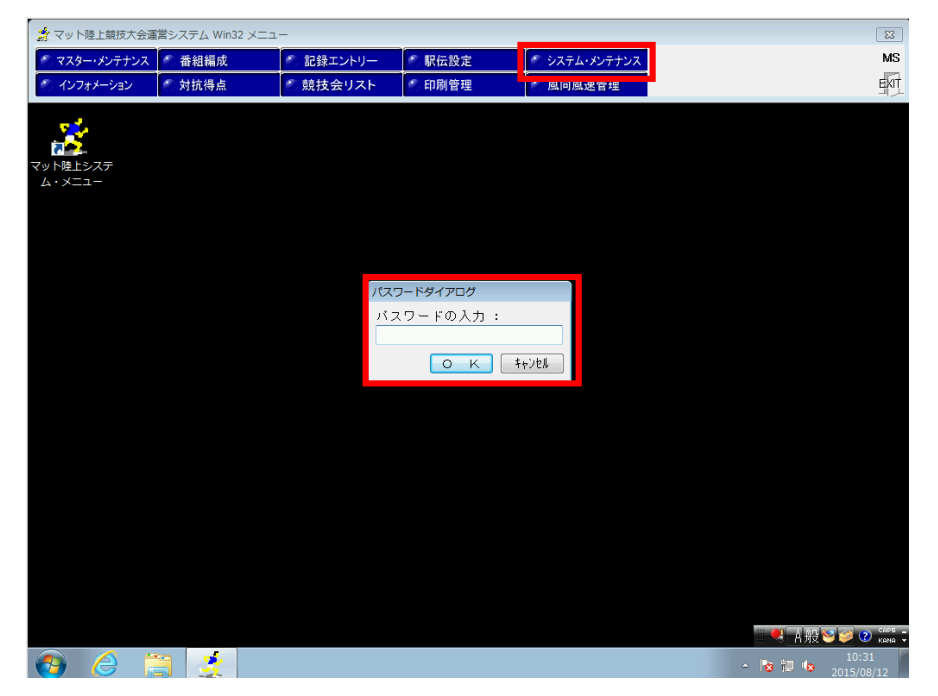

2. システム・メンテナンスメニューから【6. システムの再認証】をクリックします。

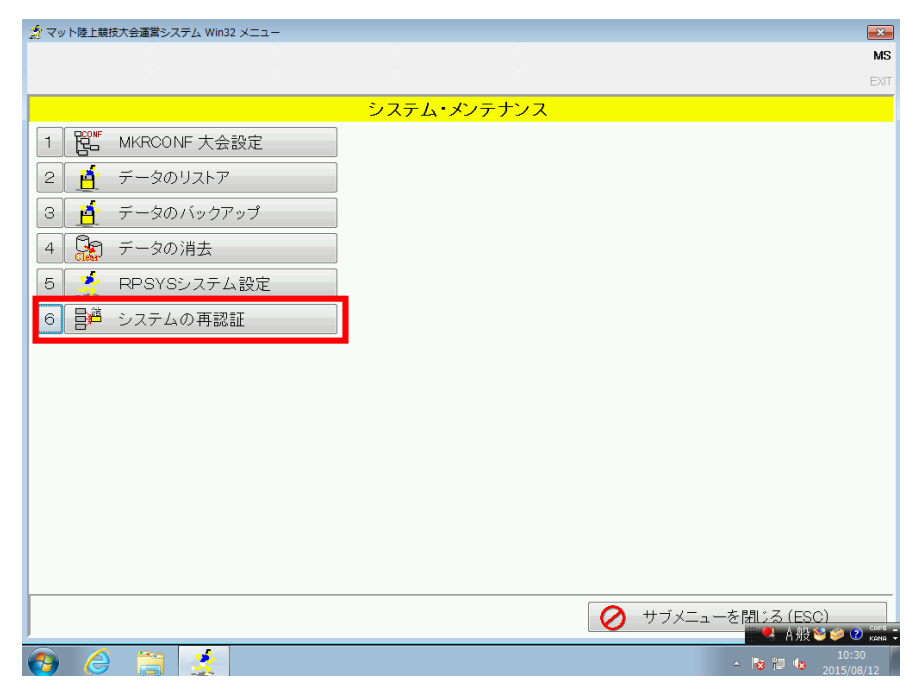

3. 画面が暗くなり(設定によっては暗くならない場合もあります)、管理者特権を許可するためのメッ セージが表示されますので【はい】をクリックします(設定によっては表示されない場合もあります)。

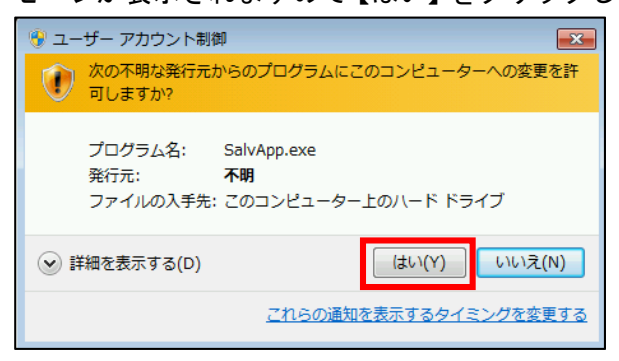

4. 自動的に再認証が行われ、終了すると「Athle32 陸上システムの認証が完了しました。」というメッセージが表示されます。【OK】を押せば認証完了です。

| 🤹 マット陸上競技大会運営システム Win32 メニュー         | 8                              |
|--------------------------------------|--------------------------------|
|                                      | MS                             |
|                                      | EXIT                           |
| <u> </u>                             | メンテナンス                         |
| 1 Put MKRCONF 大会設定                   |                                |
| 2 🧕 データのリストア                         |                                |
| 3 📑 データのバックアップ                       |                                |
| 4 データの消去 Salvage Athle32 Application |                                |
| 5 🤦 RPSYSシステム設定                      | N9957+(空7).+).+-               |
| 6 昌 <sup>4</sup> システムの再認証            | JROEILU'ULI OR U/C+            |
|                                      | ок                             |
| 🕘 🤌 🚞 🛃 📴                            | ≏ <b>№ 10:30</b><br>2015/08/12 |

Windows10 アップグレード前に再認証を実施したコンピューターは、Windows10 アップグレード後に再 び再認証を実施する必要はありません。

### Ⅲ. Windows10 にアップグレードする際にアプリを引き継ぐ

※Windows10 にアップグレードする際にこの操作を実施しなかった場合、Windows10 の導入完了後 マット陸上システムを引き続きご利用いただくことができませんので必ず引き継ぐ手続きを実 施してください。

Windows10 アップグレードインストールの途中で「インストールする準備ができました」という表示がでます。「個人用ファイルとアプリを引き継ぐ」にチェックがされていれば引き継ぎ手続きがされますのでこのまま【インストール】ボタンをクリックして手順を進めてください。

| 🔹 Windows 10 セットアップ – 🗆 🗙                                                                                    |
|----------------------------------------------------------------------------------------------------|
| インストールする準備ができました<br>Windows のインストール中は PC を使うことができません。インストールを開始する前に、作業中のファイルを保存して閉じてください。<br>選択された内容は次のとおりです: |
| ✓ Windows 10 Pro のインストール                                                                                     |
| ✓ 個人用プアイルとアプリを引き継ぐ<br>[5]き継ぐものを変更]                                                                           |
|                                                                                                    |
|                                                                                                    |
|                                                                                                    |
|                                                                                                    |
|                                                                                                    |
| 戻る(日) インストール(工)                                                                                              |

「引き継ぐものを変更」をクリックすると引き継ぐ項目を選択することができますが、ここで「個人 用ファイルとアプリを引き継ぐ」以外を選択すると、Windows10移行後マット陸上システム Athle32 は 引き継がれませんので選択しないようにしてください。

| M | Windows 10 セットアップ – 🗆 🗙                                         |
|---|-----------------------------------------------------------------|
|   | 引き継ぐ項目を選んでください                                                  |
|   | ○ 個人用ファイルとアプリを引き継ぐ<br>Windows の設定は後から変更することができます。               |
|   | 個人用ファイルのみを引き継ぐ<br>設定とアプリは剤除されますが、ファイルは引き継がれます。                  |
|   | <ul> <li>何も引き継がない</li> <li>ファイル、アプリ、設定を含むすべてが削除されます。</li> </ul> |
|   |                                                                 |
|   |                                                                 |
|   | ヘルプを表示する                                                        |
|   | 戻る( <u>B)</u> 次へ( <u>N</u> )                                    |

Ⅳ. Windows10 アップグレード後に再認証を実施する手順

※再認証は1度しか実行できません。

※再認証を実施するには管理者のユーザーでログインして陸上システムを起動する必要がありま す。必ず管理者ユーザーでログインして作業を実施してください。

必ずI.の手順で更新ソフトウェアの適用が終了している状態でこの操作を実施してください。

1.陸上システムを再認証せず Windows10 アップグレードしてしまうと、陸上システム初回起動時に「正 規のインストールがされていません。処理を続行することはできません。」というメッセージが表示さ れてしまします。【OK】ボタンをクリックします。

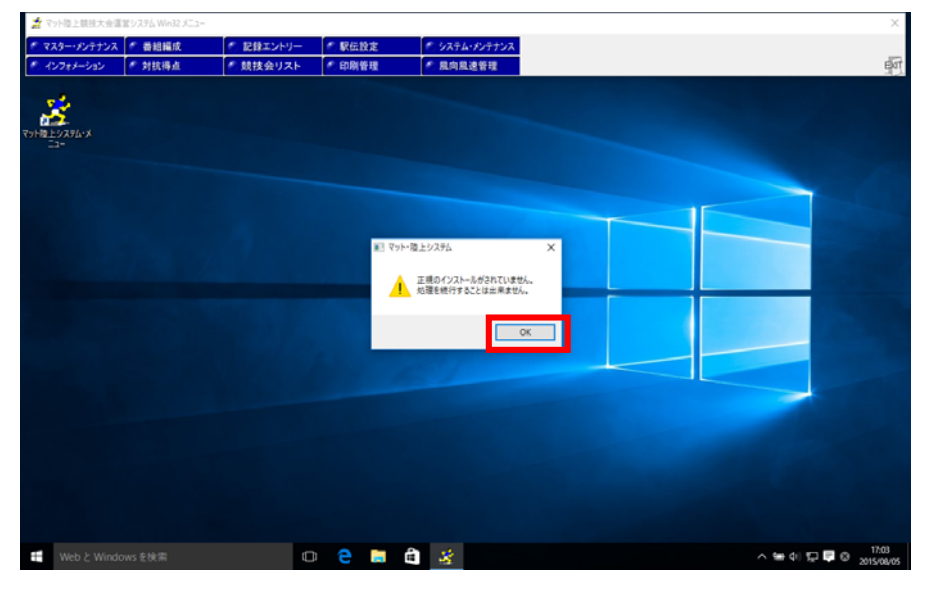

2. 次に「古い認証形式です。新しい認証形式へ移行を実施します。管理者モードへの昇格が必要になります。」というメッセージが表示されたら【OK】をクリックします。

| 👷 マット陸上競技大会運  | 【営システム Win32 メニュー | -         |                            |                                                     |                        |     | ×                               |
|---------------|-------------------|-----------|----------------------------|-----------------------------------------------------|------------------------|-----|---------------------------------|
| * マスター・メンテナンス | 🠔 番組編成            | の 記録エントリー | • 駅伝設定                     | の システム・メンテナンス                                       |                        |     |                                 |
| ペンフォメーション     | 🥙 対抗得点            | 🥌 競技会リスト  | ① 印刷管理                     | 🥐 風向風速管理                                            |                        |     | EXT                             |
| Rola Long     |                   |           | Athle22 월편/X<br>2 월년<br>월년 | 74<br>世紀地文文, 和以小世世形以八部<br>豊で-14-04月後台委美に切ります。<br>〇〇 | ×<br>SERBLAT.<br>HEYEB |     |                                 |
| Web & Winde   |                   | C         | p 😑 🔚                      | â 😤                                                 |                        | ~ 9 | e di) 💭 📮 😔 17:04<br>2015/08/01 |

3. 画面が暗くなり(設定によっては暗くならない場合もあります)、管理者特権を許可するためのメッ セージが表示されますので【はい】をクリックします(設定によっては表示されない場合もあります)。

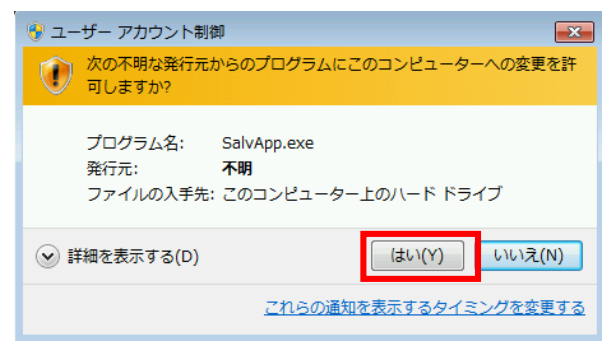

4.「Athle32 陸上システムの認証が完了しました。」とメッセージが表示されれば再認証完了です。【OK】をクリックし、以降は陸上システムを再び使用することができます。

| ан<br>Эне<br>Конадолгаан<br>Эне |                                                                     |                               |
|---------------------------------|---------------------------------------------------------------------|-------------------------------|
|                                 | Salvage Atrickil Application X<br>Aniva328 _1:374.082457871.491.02. |                               |
| 編<br>Web と Windows E快声          | • • • •                                                             | A ₩ 0 12 0 0 1800<br>20190805 |

#### V. こんなときは?

## 1. 認証に失敗した場合の対処方法

再認証処理は1度しか実行できません。再認証に失敗した場合はシステムに何らかの問題があります。 そのため弊社でお預かりしての修理対応という形となります。陸上システムの再調整修理は費用をいた だきませんが、弊社までの送料はお客様のご負担となりますのでご了承ください。

弊社技術担当までお問い合わせください。

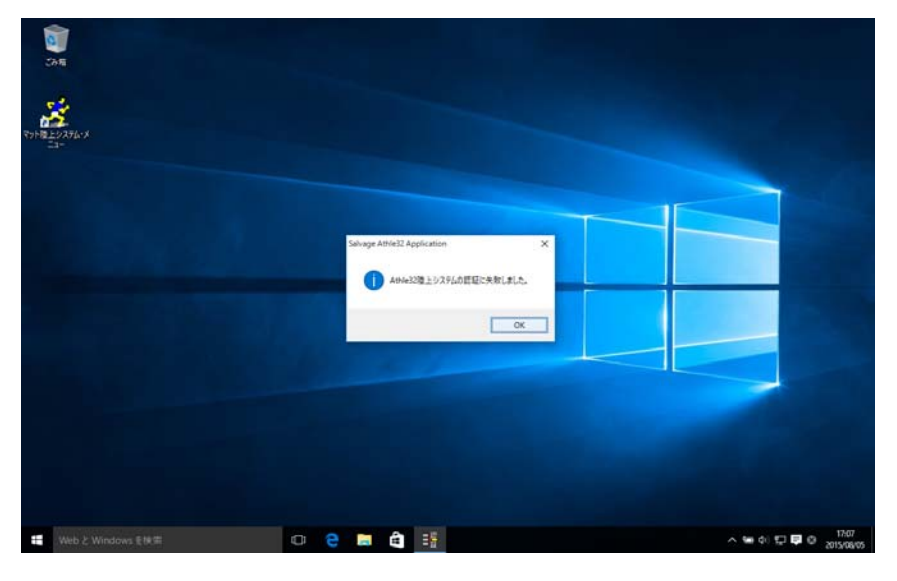

#### 2. Windows10 にアップグレードしたあとに Athle32 マット陸上システムが見当たらなくなった

Windows10 にアップグレード後も旧 0S と同様にデスクトップ上に「マット陸上システム・メニュー」のアイコン(黄色と青の走る絵のアイコン)が引き続き存在しますのでそこから起動して使用してください。

デスクトップ上に見当たらない場合は、デスクトップ画面左下の Windows マーク (スタートメニュー) から「すべてのアプリ」をクリックし、「マット陸上システム」を探してください。

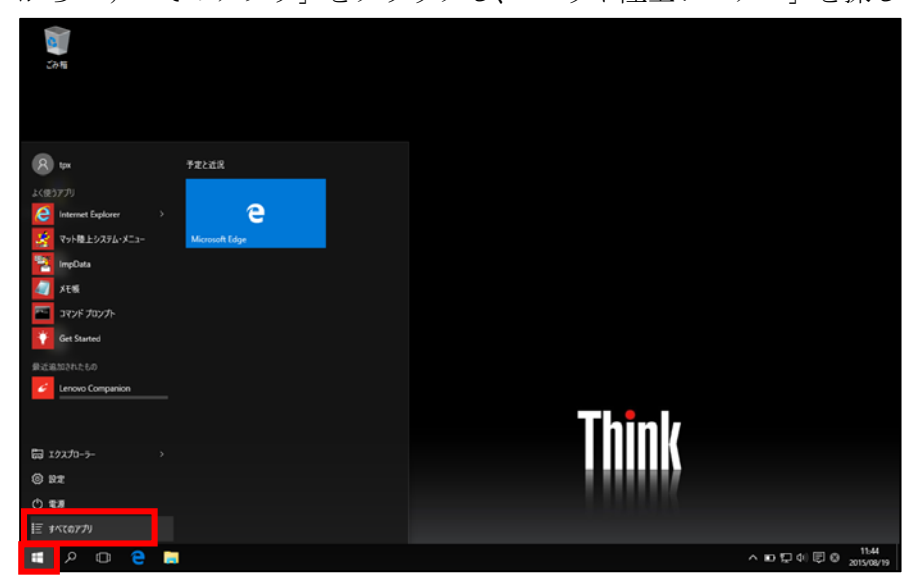

それでも見当たらない場合は、デスクトップ画面左下のWindows マーク(スタートメニュー)から「エ クスプローラー」をクリックし、Cドライブのフォルダ「Athle32」の中から「Pgm」というフォルダを 開いて中にファイルがあるかどうか確認してください。

|                                                       | アブリケーション<br>表示         管理           > Windows8_OS (C:) >            名前<br>ery SalvApp loa.btt         SalvApp loa.btt | 開く(<br>学<br>管理<br>互換<br>スター<br>タスク<br>以前 | D)<br>著として実行(A)<br>生のトラブルシューティング(Y)<br>ト画面にピン留めする<br>パーにピン留めする(K)<br>のパージョンの復元(V) |           | Pgmの検索<br>質<br>スト ドキュメント                                                        | -<br>#                | ۲۲ میں میں 1 KB    | x 0 4 |
|-------------------------------------------------------|----------------------------------------------------------------------------------------------------|------------------------------------------|-----------------------------------------------------------------------------------|-----------|---------------------------------------------------------------------------------|-----------------------|--------------------|-------|
| <ul> <li>ドキュメント</li> <li>ビクチャ</li> <li>ビデオ</li> </ul> | SetEUDC.exe                                                                                                    | 送る(<br>切り)<br>コピー                        | N)<br>ני)<br>(C)                                                                  |           | <ul> <li>Bluetooth デバイス</li> <li>FAX 受信者</li> <li>FAX 受信者</li> </ul>            |                       |                    |       |
| ♪ ミュージック<br>Windows8_OS ((<br>\$\$\$<br>Athle32       | <ul> <li>Better Steve</li> <li>toku_NI.csv</li> <li>Tokuset.exe</li> <li>Tokuten.exe</li> <li>Tokuten.exe</li> </ul>  | ショ−<br>削除<br>名前                          | トカットの作成(S)<br>D)<br>の変更(M)                                                        |           | <ul> <li>テスクトップ(</li> <li>ドキュメント</li> <li>メール受信者</li> <li>圧縮 (zip 形)</li> </ul> | ショートカ<br>f<br>i式) フォJ | リットを作成)<br>ルダー     |       |
| Downloads                                             | TopMenu.exe                                                                                                    | 70/                                      | デイ(R)                                                                             |           | 🗙 x (¥¥a2) (Z:                                                                  | )                     |                    | _     |
| Intel                                                 | UNLHA32.DLL                                                                                                    |                                          | 2005/07/24 1:09<br>1999/03/11 4:00                                                | アブ<br>BPl | リケーション拡張<br>. ファイル                                                              |                       | 269 KB<br>1,840 KB |       |

ファイルがある場合は「TopMenu. exe」を見つけ、右クリックしたメニューの中から【送る】- 【デスクトップ(ショートカットを作成)】の順にクリックしてください。これでデスクトップ上に「マット陸上システム」が現れますので以降はここから起動してください。

ファイルがない場合は削除された可能性があります。弊社でお預かりしての修理対応という形となりま す。陸上システムの再インストール調整修理は費用をいただきませんが、弊社までの送料はお客様のご 負担となりますのでご了承ください。

弊社技術担当までお問い合わせください。